# Axxess Training: American River Home Care

Sacramento Rehabilitation Solutions

Version 1.1 - Aug 2018

#### accounts.axxessweb.com

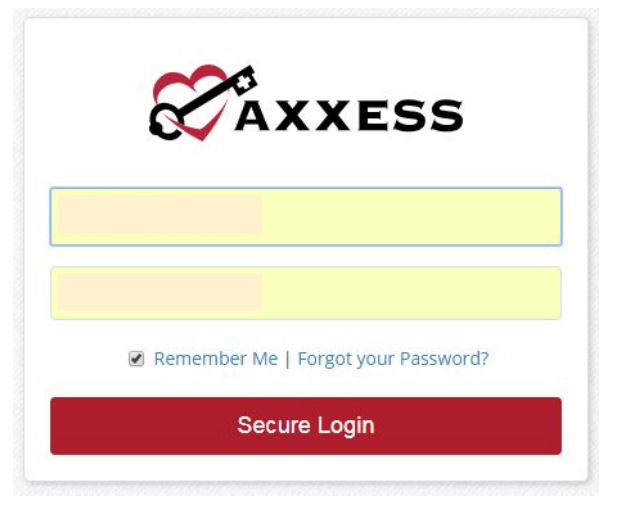

- **Username:** Provided by Sac Rehab Solutions via email
- **Password:** Provided by Sac Rehab Solutions via email

#### Clinician Planner

 After signing in the first page to appear is the Clinician Planner, from which the clinician can access all needed documentation, as well as the patient's chart.

| AXXESS                   | 01:15 PM PDT            | Lincoln, CA               | Lo 62° | 92°/61° 87°/57° 86°/59° 84°/59°                              | Patients Help Log Out                                       |
|--------------------------|-------------------------|---------------------------|--------|--------------------------------------------------------------|-------------------------------------------------------------|
| Welcome                  | Today's Visits Schedule | 0                         |        | Today's Visits Map @                                         | Unread Messages                                             |
| Clinician Planner        | Wearlesday, Aug 15, 201 |                           |        |                                                              |                                                             |
| Training and Education   | You ha                  | ve no visits scheduled to | oday.  | 7th St                                                       |                                                             |
| AgencyCore 🔹             |                         |                           |        | 6th St                                                       |                                                             |
| American River Home Care |                         | Upcoming Visits           |        | Lincoln <sup>30131</sup><br>St St St St St                   |                                                             |
|                          | «                       | August 2018               |        | 4th St CBean Park Dr 4th St                                  |                                                             |
|                          | Su Mo                   | Tu We Th                  | Fr Sa  | Walmart 💎 ard st<br>Neighborhood Market 🖓 ard st             | -                                                           |
|                          | 29 30                   | 31 1 2                    | 3 4    | 2nd St22                                                     |                                                             |
|                          | 5 6                     | 7 8 9                     | 10 11  |                                                              |                                                             |
|                          | 12 13                   | 14 <b>15</b> 16           | 17 18  | Brookside /s                                                 |                                                             |
|                          | 19 20                   | 21 22 23                  | 24 25  | Google Map data ©2018 Google Terms of Use Report a map error | •                                                           |
|                          | 26 27                   | 28 29 30 3                | 31 1   |                                                              |                                                             |
|                          | 2 3                     | 4 5 6                     | 7 8    | Past-Due Visits @                                            | Alerts 🥹                                                    |
|                          |                         |                           |        | Hooray! You don't have any visits that are past due.         | Good Job! There were no issues identified with your visits. |

# Selecting the Agency

#### Selecting the Correct Agency:

Prior to selecting the patient, the clinician must select the agency that is serving the specific patient. This is found on the left side of the chart under "Agency Core."

\*Note: For clinicians who see patients for multiple agencies that use Axxess - the program allows for a single login, followed by selecting the specific agency on the left side of the chart.

| Welcome            | 01:21 P   | IVI PI                                 |                             | _                                              | L                                                 | incoln,                                         | CA 🖋                                   | L                          |
|--------------------|-----------|----------------------------------------|-----------------------------|------------------------------------------------|---------------------------------------------------|-------------------------------------------------|----------------------------------------|----------------------------|
| ian Planner        | Vednesday | ts Scho<br>/, Aug 1                    | edule<br>5, 2018            | >                                              |                                                   |                                                 |                                        |                            |
| and Education      |           | Ŷ                                      | ou hav                      | e no vi                                        | sits sch                                          | iedulei                                         | d today                                | γ.                         |
| re<br>River Home ( | Care      |                                        |                             |                                                |                                                   |                                                 |                                        |                            |
|                    |           |                                        |                             | Upco                                           | ming                                              | Visits                                          |                                        |                            |
|                    |           |                                        | ~                           | Upco                                           | ming<br>gust 2                                    | Visits                                          | 5                                      |                            |
|                    |           | Su                                     | «<br>Mo                     | Upco<br>Au<br>Tu                               | ming<br>gust 20<br>We                             | Visits<br>018<br>Th                             | Fr                                     | S                          |
|                    |           | <b>Su</b><br>29                        | <b>«</b><br><b>Mo</b><br>30 | Upco<br>Au<br>Tu<br>31                         | ming<br>gust 20<br>We                             | Visits<br>018<br>Th<br>2                        | <b>Fr</b><br>3                         | s                          |
|                    |           | <b>Su</b><br>29<br>5                   | «<br>Mo<br>30<br>6          | Upco<br>Au<br>Tu<br>31<br>7                    | wing<br>gust 20<br>We                             | Visits<br>018<br>Th<br>2<br>9                   | <b>Fr</b><br>3<br>10                   | S<br>1                     |
|                    |           | <b>Su</b><br>29<br>5<br>12             | «<br>Mo<br>30<br>6<br>13    | Upco<br>Au<br>Tu<br>31<br>7<br>14              | ming<br>gust 20<br>We<br>1<br>8<br>15             | Visits<br>018<br>Th<br>2<br>9<br>16             | <b>Fr</b><br>3<br>10<br>17             | s<br>2<br>1                |
|                    |           | <b>Su</b><br>29<br>5<br>12<br>19       | « Mo 30 6 13 20             | Upco<br>Au<br>Tu<br>31<br>7<br>14<br>21        | we<br>1<br>8<br>15<br>22                          | Visits<br>018<br>Th<br>2<br>9<br>16<br>23       | Fr<br>3<br>10<br>17<br>24              | s<br>1<br>1<br>2           |
|                    |           | <b>Su</b><br>29<br>5<br>12<br>19<br>26 | ≪ 30 6 13 20 27             | <b>Upco</b><br>Au<br>31<br>7<br>14<br>21<br>28 | ming<br>gust 20<br>We<br>1<br>8<br>15<br>22<br>29 | Visits<br>018<br>Th<br>2<br>9<br>16<br>23<br>30 | <b>Fr</b><br>3<br>10<br>17<br>24<br>31 | 5<br>4<br>1<br>1<br>2<br>1 |

## **Patient Chart**

Once the correct agency is selected, select the "Patients" tab at top center. Then select "Patient Charts"

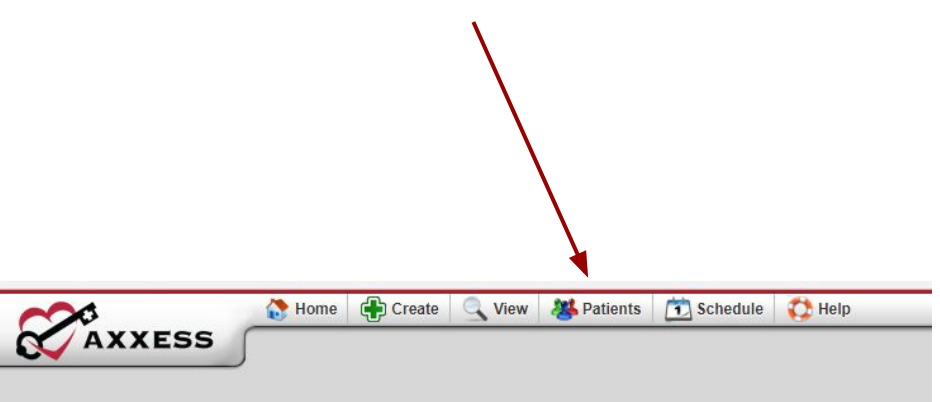

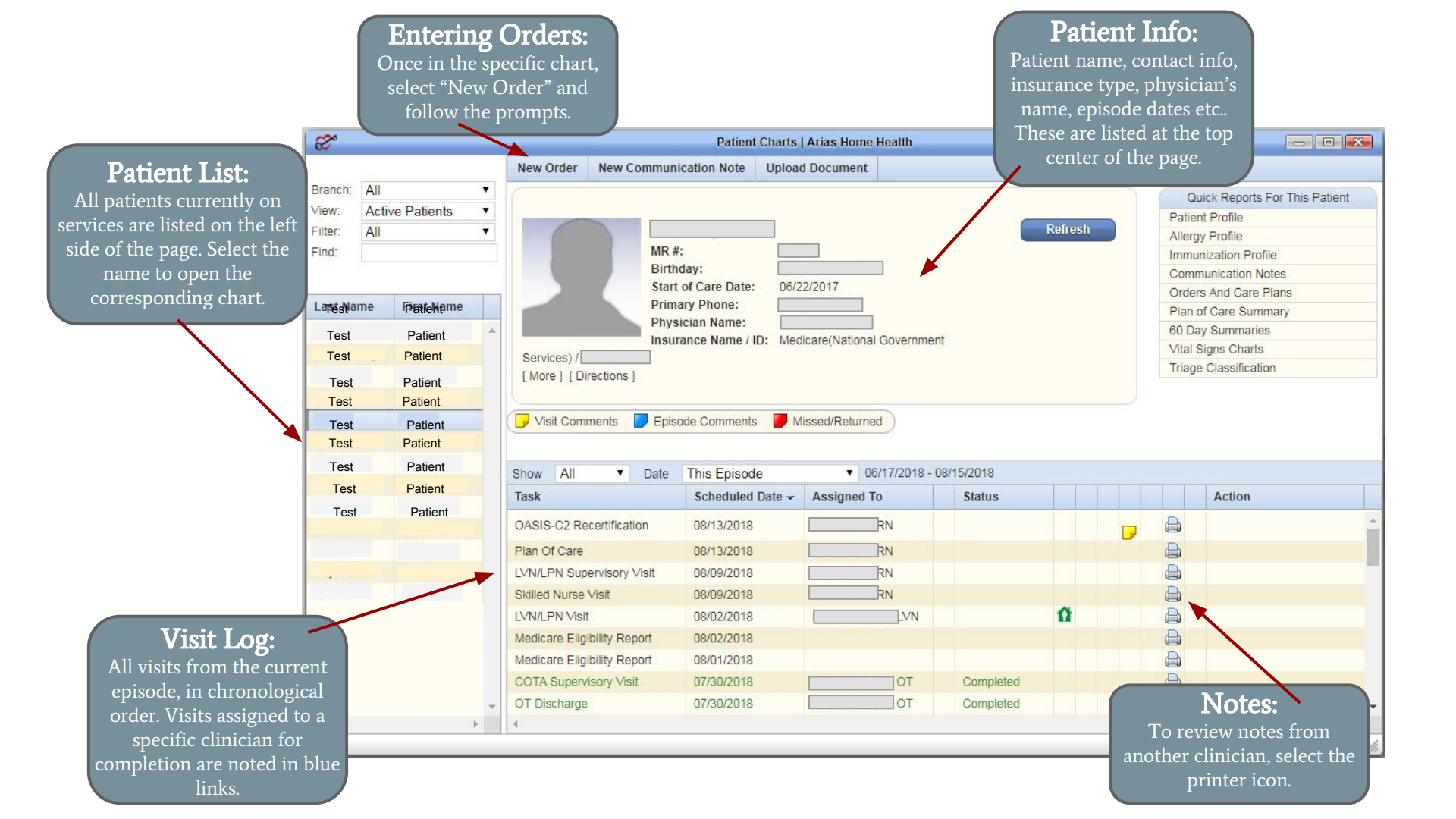

### **OCCUPATIONAL THERAPY FORMS**

| Eval                            | "OT Eval"<br>"Physician Orders"                                                   |
|---------------------------------|-----------------------------------------------------------------------------------|
| <b>Re-Eval</b>                  | "OT Re-Evaluation Reassessment"<br>"COTA Supervisory Visit"<br>"Physician Orders" |
| Visit Note                      | "COTA Visit" or "OT Visit"                                                        |
| Discharge                       | "OT Discharge"<br>"COTA Supervisory Visit"                                        |
| <b>OASIS</b> (Agency Discharge) | <i>If Applicable</i> : "OASIS C-2 Discharge"<br>"Discharge Summary"               |
| Supervisory Visit               | "Occupational Therapy Supervisory Visit"                                          |

## **Missed Visit**

Missed visits are accessed by opening "My scheduled tasks" from the dashboard.

| $\sim \circ$ | 🚷 Home | Create | <b>View</b> | <b>W</b> Patients | Schedule            | C Help |
|--------------|--------|--------|-------------|-------------------|---------------------|--------|
| AXXESS       |        |        |             |                   | My Schedule / Tasks |        |
|              | ,<br>, |        |             |                   | Schedule Center     |        |

Scroll over to the specific visit to be missed. Finally, scroll to the far right and select "Missed Visit Form"

| Ø   |                                                                                              | Schedule and Tasks   Arias Home Health          |                  |                        |         |                |
|-----|----------------------------------------------------------------------------------------------|-------------------------------------------------|------------------|------------------------|---------|----------------|
|     | Daily Activity Log Group By Patient Group I                                                  | By Date Group By Task                           |                  | Clinician Planner New! | Refresh | Excel Export   |
| Not | te: This list shows you items/tasks dated 3 months into the past and 2 weeks into the future | e. To find older items, look in the Patient's C | hart or Schedule | Center.                |         |                |
| ~   | Patient Name 🔺                                                                               | Task                                            | Date             | Status                 |         |                |
| V D | ate: 05/24/2018                                                                              |                                                 |                  |                        |         |                |
|     |                                                                                              | OT Plan Of Care                                 | 05/24/2018       | Saved                  | Miss    | sed Visit Form |
| v D | ate: 07/03/2018                                                                              |                                                 |                  |                        | 1. I.   |                |
|     |                                                                                              | COTA Supervisory Visit                          | 07/03/2018       | Not Yet Started        | Miss    | sed Visit Form |
|     |                                                                                              | OT Discharge Summary                            | 07/03/2018       | Not Yet Started        | Miss    | sed Visit Form |

#### **PHYSICAL THERAPY FORMS**

| Eval                            | "PT Evaluation"<br>"Physician Orders"                                                         |
|---------------------------------|-----------------------------------------------------------------------------------------------|
| <b>Re-Eval</b>                  | "PT Re-Evaluation"<br>"Physician Orders"                                                      |
| Visit Note                      | "PTA Visit" or "PT Visit"                                                                     |
| Discharge                       | "PT Discharge"<br>PT Supervisory Visit"                                                       |
| Start of Care                   | "OASIS C-2 PT Start of Care"                                                                  |
| <b>OASIS</b> (Agency Discharge) | If Applicable: "OASIS C-2 Discharge Physical Therapy"<br>"Physical Therapy Discharge Summary" |

**OASIS** 

# **Signing Forms**

• When you are finished with a form and ready to send it to the office, select "Complete" at the bottom center of the page.

An Alternate way to access notes assigned rather than proceeding through the chart is through "My Schedule / Tasks" From the Dashboard.

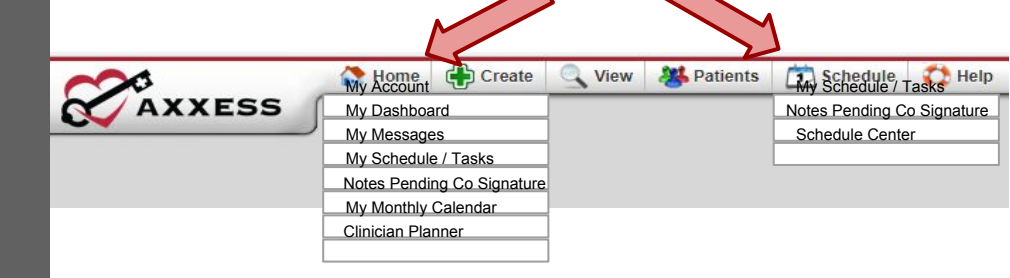

## My Schedule / Tasks

This screen will note current and future visits assigned to a clinician to document, as well as previously completed visits returned by the office for correction.

#### American River Home Care

| 11 | 8                                                                                               | Schedule and Tasks   Arias Home Health        |                   |                        |     |       |                   |
|----|-------------------------------------------------------------------------------------------------|-----------------------------------------------|-------------------|------------------------|-----|-------|-------------------|
| Ш  | Daily Activity Log Group By Patient Group By                                                    | y Date Group By Task                          |                   | Clinician Planner Mew? | Rel | iresh | Excel Export      |
| Ш  | Note: This list shows you items/tasks dated 3 months into the past and 2 weeks into the future. | To find older items, look in the Patient's Ch | art or Schedule C | Center.                |     |       |                   |
| Ш  | Y Patient Name -                                                                                | Task                                          | Date              | Status                 |     |       |                   |
| 81 | ✓ Date: 05/24/2018                                                                              |                                               |                   |                        |     |       |                   |
| Ш  |                                                                                                 | OT Plan Of Care                               | 05/24/2018        | Saved                  |     |       | Missed Visit Form |
|    | V Date: 07/03/2018                                                                              |                                               |                   |                        |     |       |                   |
| Ш  |                                                                                                 | COTA Supervisory Visit                        | 07/03/2018        | Not Yet Started        |     |       | Missed Visit Form |
|    |                                                                                                 | OT Discharge Summary                          | 07/03/2018        | Not Yet Started        |     |       | Missed Visit Form |

## **Notes for Pending Co- Signature**

Notes for patients you evaluated who are being followed by a therapy assistant (COTA and PTA) will populate into the "Notes Pending Co-Signature" section for your review. Please review, and send to office with signature

|            |         | Branch: All              | •                   |          | Generate |           |
|------------|---------|--------------------------|---------------------|----------|----------|-----------|
|            |         | Event Date Range: 6/16/2 | 2018 🛗 To 8/15/2018 | <b> </b> |          |           |
|            |         |                          | Start Typing        |          |          |           |
| Event Date | Patient |                          | Туре                |          | User     | Sign Date |
| 8/13/2018  |         |                          | COTA Visit          |          |          | 8/13/2018 |
|            |         |                          | K                   |          |          |           |

To access notes requiring co-signature, select the "Schedule" tab at the top right of any page in Axxess. Then select "Notes Pending Co-Signature." A page with a list of any relevant notes will appear. Select the blue ink to open the note. Scroll to the bottom of the page. Select "Co-Sign Note." Enter the same password used to sign in to Axxess. Select today's date and send to office.

| My Schedule / Tasks         Notes Pending Co Signature         Schedule / Conter | ~~     | 🚷 Home | Create | 🔍 View | <b>8</b> Patients | Schedule                                    | 🛟 Help   |
|----------------------------------------------------------------------------------|--------|--------|--------|--------|-------------------|---------------------------------------------|----------|
| Schedule Center                                                                  | AXXESS |        |        |        |                   | My Schedule / Tasks<br>Notes Pending Co Sig | nature   |
|                                                                                  |        | -      |        |        |                   | Schedule Center                             | <u> </u> |

#### For questions & concerns, feel free to contact us at

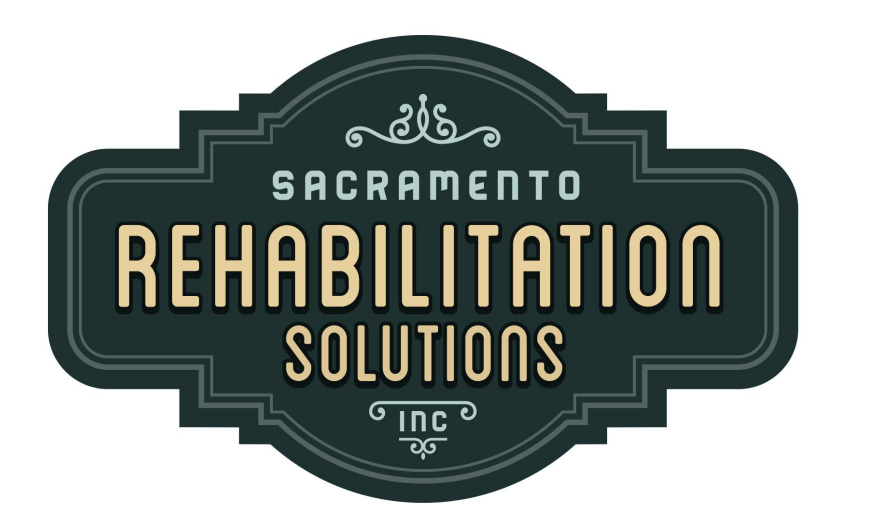

Sacramento Rehabilitation Solutions, Inc.

sacrehabsolutionspayroll@gmail.com